## ALLEGHENY COUNTY AIRPORT ACAA ACADEMY QUICK START GUIDE

#### STEP 1: LOG IN

- Log into the ACAA Academy Homepage: https://pitairportelearning.com 1.
- 2. To login, click on the key icon at the upper right-hand corner of the screen, then enter your login information and click LOG IN.
  - Username: email address •
  - Password: aqc2018 •
  - All lowercase and you will be prompted to customize your password. •
  - If you forget your initial login, contact your Security Liaison. .

# 🔍 LOG IN × Username Password (case-sensitive): I forgot my password.

#### **NEED HELP RESETTING YOUR PASSWORD?**

Email: support@airportelearning.com

ENROLLMENTS

or call: 844-413-2212

### **STEP 2:** BEGIN TAKING A COURSE

Once you are logged into the ACAA Academy, you will be taken directly to your personal MY DASHBOARD.

- 1. Locate the ENROLLMENTS widget and select a course.
- 2. Click the GREEN PLAY button to begin.
- 3. Then select a lesson to view and click the **BLUE ACTION** button.

**NOTE:** You MUST view the Terms of Use before beginning any courses.

# 7 AGC GVO • 0 0 ▲ AGC GROUND VEHICLE OPERATOR TRAINING Credits: 0 Status: Enroller Module 0 0

## STEP 3: COMPLETING THE COURSE & RETURNING TO THE DASHBOARD

- 1. The training course will begin to play automatically in the same window.
- 2. Ensure every slide title in the left menu has been viewed.
- 3. When you complete the training lesson, a green checkmark will appear next to the lesson title, then click on the RED X at the top right to close the lesson.
- 4. Then, complete the certification test and follow the same procedure.

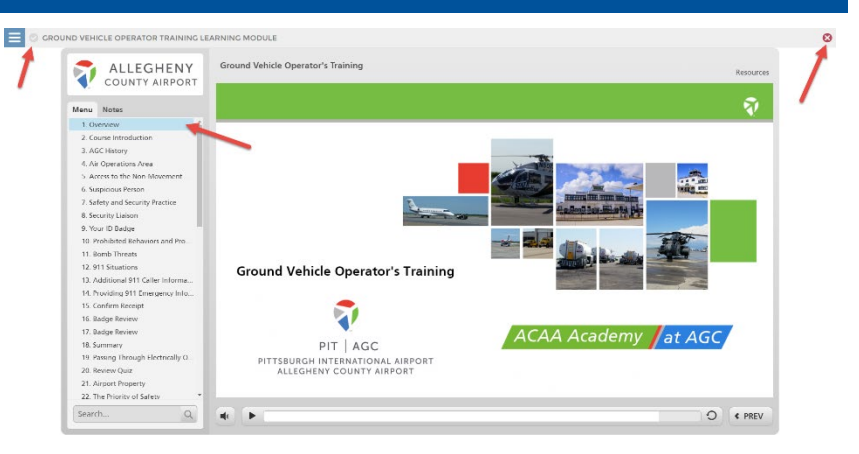

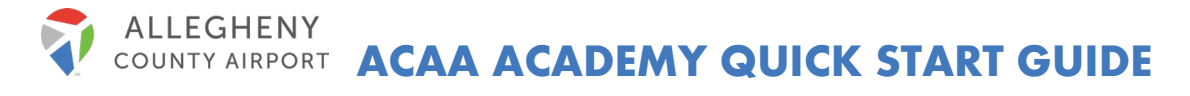

 Once all your lessons are complete, and your course is complete, return to your dashboard by clicking on MY DASHBOARD in the breadcrumbs at the top of the page or the link in the Academy header.

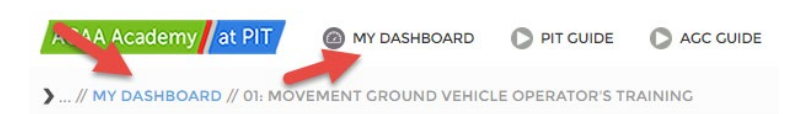

# **STEP 4:** PRINT YOUR AGC GVO CERTIFICATE

| CERTIFICATES                         |         |              |           |             |       |         |
|--------------------------------------|---------|--------------|-----------|-------------|-------|---------|
| Certificate                          | Credits | Award Date 🔻 | Expires   | Save as PDF | Print | View    |
| AGC Ground Vehicle Operator Training | 0       | 2/13/2020    | 3/12/2020 | A           | θ     | $\odot$ |

- 1. Your GVO certificate must be printed upon completion.
- 2. On MY DASHBOARD, locate the CERTIFICATES widget shown here.
- 3. Click on the **PRINT** icon next to the **AGC Ground Vehicle Operator Training** course and follow the on-screen prompts to print your certificate.
- 4. Congratulations, you are finished!!

# **REMEMBER!**

You must view each lesson in a course completely and then complete the certification test before you will be awarded a certificate of completion.